1<sup>er</sup> Septembre 2010

## **GUIDE UTILISATEUR**

Eutelsat

Utilisation de S/MIME avec Outlook 2003

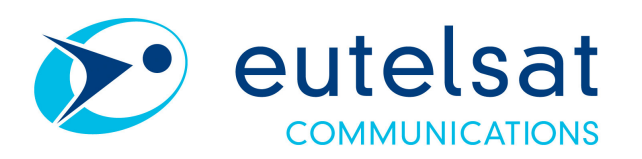

# Table des matières

| 1.                 | Introduction                                                                                         |
|--------------------|----------------------------------------------------------------------------------------------------|
| 2.                 | Installation manuelle d'un certificat 4                                                              |
| 3.                 | Comment configurer Outlook 2003 pour la messagerie sécurisée?7                                       |
| 4.                 | Comment signer un message électronique avec Outlook 2003 ?11                                         |
| 5.                 | Que faire à la réception d'un message électronique signé avec Outlook<br>2003 ?13                    |
| 6.<br>6.1.<br>6.2. | Comment chiffrer un message électronique avec Outlook 2003 ?16<br>Ajouter le certificat d'un contact |
| 7.                 | Que faire à la réception d'un message électronique chiffré avec Outlook<br>2003 ?                    |
| 8.                 | Comment chiffrer et signer un message électronique ?23                                               |
| 9.                 | En cas de problème25                                                                                 |

## 1. Introduction

#### Pré-requis

Afin de configurer la messagerie sécurisée, **vous devez auparavant avoir récupéré vos certificats personnels** (un certificat pour la signature et un certificat pour le chiffrement).

Ces certificats doivent être installés dans le magasin de certificats Windows. veuillez vous référer au Chapitre 2 pour l'installation du certificat dans le magasin à certificat Windows).

La messagerie sécurisée vous apporte les possiblités suivantes :

- La signature électronique. En signant un message électronique, vous garantissez votre identité au destinataire et lui apportez la preuve que le message n'a pas été modifié pendant son acheminement, volontairement ou involontairement.
- Le chiffrement. En chiffrant un message électronique, vous vous assurez qu'il ne pourra être lu que par ses destinataires.

## 2. Installation manuelle d'un certificat

Après avoir récupéré votre conteneur de certificat sécurisé (fichier au format pfx) et le mot de passe correspondant, vous devrez procéder à l'installation du certificat.

Une fois le fichier « .pfx » récupéré, procédez de la façon suivante pour l'installation du certificat :

| Action                                                                                                    | Affichage                                                                                                    |
|----------------------------------------------------------------------------------------------------|----------------------------------------------------------------------------------------------------|
| Action<br>Double-cliquez sur le<br>fichier pour démarrer<br>son installation puis<br>cliquez sur « <i>Suivant</i> »    | Assistant Importation de certificat       Image: Certificat         Image: Certificat       Image: Certificat         Image: Certificat       Cet Assistant vous aide à copier des certificats, des listes de certificats de puis votre disque vers un magasin de certificats de confiance et des listes de révocation de certificats.         Image: Certificat       Cet Assistant vous aide à copier des certificats, des listes de certificats de puis votre disque vers un magasin de certificats.         Image: Certificat       Cet Assistant vous aide à copier des certification, est une confirmation de votre identité et contient des informations utilisées pour protéger vos données ou établir des connexions réseau sécurisées. Le magasin de certificats est la zone système où les certificats sont conservés.         Pour continuer, cliquez sur Suivant.                                                                                                    |
| Vérifiez que le fichier                                                                                                | < Précédent Suivant > Annuler  Assistant Importation de certificat                                                                                                    |
| présenté correspond au<br>certificat à installer puis<br>cliquez sur « <i>Suivant</i> ».                               | Fichier à importer         Spécifiez le fichier à importer.         Nom du fichier :                                                                                                    |
| Saisissez le mot de<br>passe qui vous a été<br>transmis pour le fichier<br>pfx puis cliquez sur<br>« <i>Suivant</i> ». | Assistant Importation de certificat  Mot de passe  Pour maintenir la sécurité, la dé privée a été protégée avec un mot de passe.  Entrez le mot de passe de la dé privée.  Mot de passe :  *******  Activer la protection renforcée de dés privées. La dé privée vous sera demandée chaque fois qu'elle est utilisée par une application si vous activez cette option.  Marquer cette dé comme exportable. Cela vous permettra de sauvegarder et de transporter vos dés ultérieurement.  Cerécédent Suivants Canada Canada |

| Laissez le choix par<br>défaut (sélection<br>automatique du<br>magasin) et cliquez sur<br>« <i>Suivant</i> ». | Assistant Importation de certificat          Magasin de certificats         Les magasins de certificats sont des zones système où les certificats sont stockés.         Windows peut sélectionner automatiquement un magasin de certificats, ou vous pouvez spécifier l'emplacement du certificat.         Image: Selectionner automatiquement le magasin de certificats selon le type de certificat         Image: Placer tous les certificats dans le magasin suivant         Magasin de certificats :         Placer tous les certificats :         Parcourir |
|----------------------------------------------------------------------------------------------------|----------------------------------------------------------------------------------------------------|
| Cliquez sur<br>« <i>Terminer</i> » pour<br>lancer l'importation du<br>certificat.                             | Assistant Importation de certificat  Fin de l'Assistant Importation de certificat  Vous avez terminé correctement l'Assistant Importation de certificat.  Vous avez spécifié les paramètres suivants :  Magasin de certificats sélectionné Déterminé automatiqu Contenu PFX Nom du fichier C:\Documents and Se                                                                                                    |
| Un message vous<br>informe que<br>l'importation s'est<br>déroulée correctement,<br>cliquez sur « <i>Ok</i> ». | Assistant Importation de certificat X<br>L'importation s'est terminée correctement.                                                                                                    |

## 3. Comment configurer Outlook 2003 pour la messagerie sécurisée?

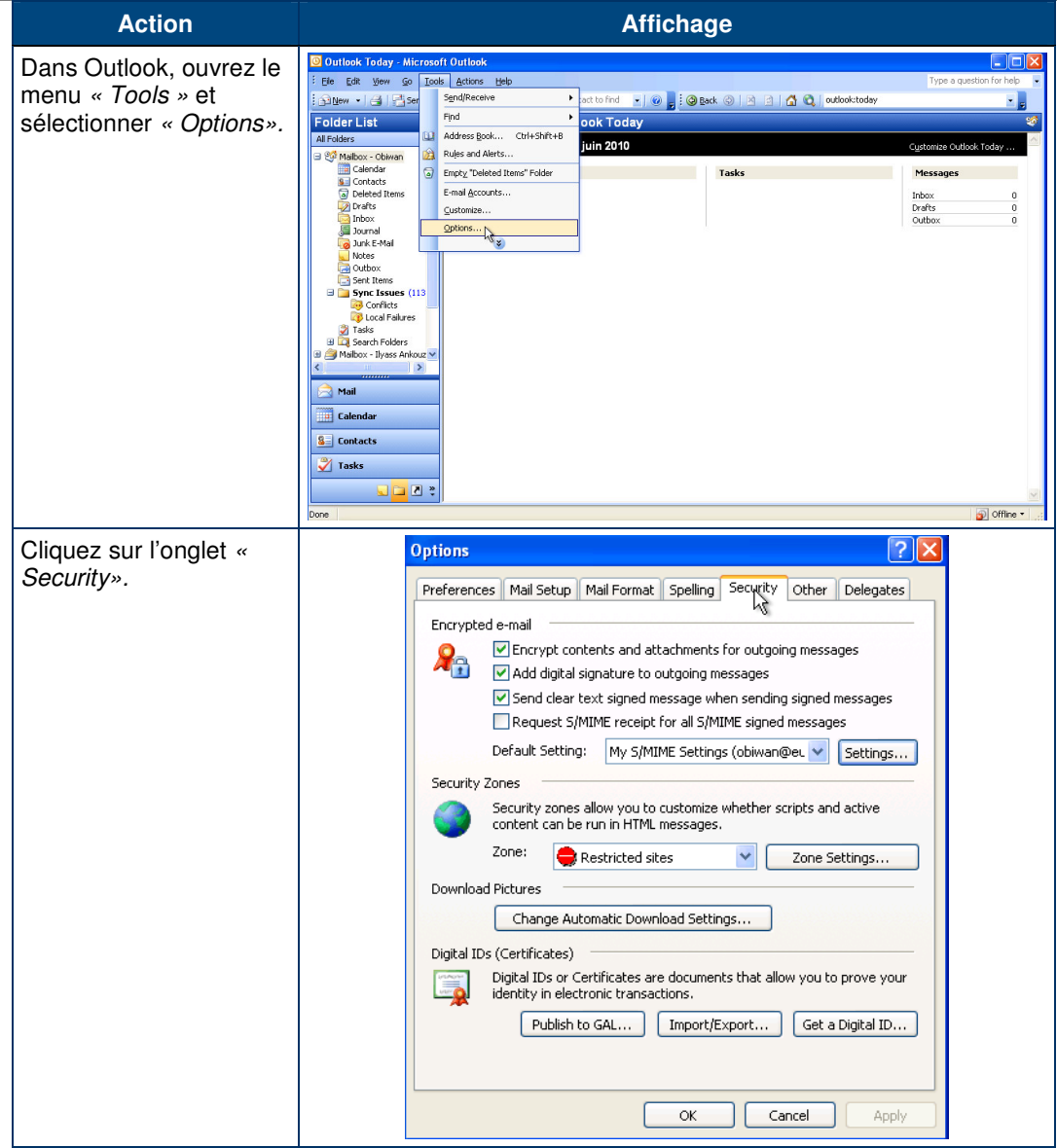

| Cliquez sur « Settings<br>» et sélectionnez           | Options ?X                                                                                                    |
|-------------------------------------------------------|----------------------------------------------------------------------------------------------------|
| « Change Security                                     | Preferences Mail Setup Mail Format Spelling Security Other Delegates                                                                                                    |
| Settings »                                            | Encrypted e-mail                                                                                                    |
|                                                       | OK Cancel Apply OK Security Settings                                                                                                    |
|                                                       | My S/MIME Settings (obiwan@eutelsat.fr)                                                                                                    |
|                                                       | Cryptography Format: S/MIME                                                                                                    |
|                                                       | <ul> <li>Default Security Setting for this cryptographic message format</li> <li>Default Security Setting for all cryptographic messages</li> </ul>                                                                                                    |
|                                                       | Security Labels New Delete Password                                                                                                    |
|                                                       | Certificates and Algorithms                                                                                                    |
|                                                       | Signing Certificate:     Choose       Hash Algorithm:     Image: Construction of the second second seco |
|                                                       | Encryption Certificate: Choose                                                                                                    |
|                                                       | Encryption Algorithm:                                                                                                    |
|                                                       | Send these certificates with signed messages                                                                                                    |
|                                                       | OK Cancel                                                                                                    |
| Description des                                       | fonctions de l'onglet « Security » des « Options »<br>ts and attachments for outgoing messages                                                                                                    |
| Permet de chiff<br>entraînera des<br>contacts Outlook | rer tous les messages sortants. Attention, cette option<br>erreurs si vous n'avez pas les certificats de tous vos                                                                                                    |

Eutelsat

#### Add digital signature to outgoing messages

Permet de signer tous les messages sortants. Vous pouvez sélectionner cette option.

#### Send clear text signed message when sending signed messages

Permet d'utiliser un format de signature électronique ne rendant pas le message illisible dans un client de messagerie non compatible avec la messagerie sécurisée. Cette option est recommandée.

#### Request S/MIME receipt for all S/MIME signed messages

Un accusé S/MIME est une fonctionnalité de sécurité de messagerie électronique qui permet de demander confirmation qu'un message a été reçu sans avoir été modifié. Cette fonctionnalité est différente d'un accusé de réception classique, et est peu utilisée en pratique. Il n'est pas nécessaire de sélectionner cette option.

Par défaut le format de cryptographie sélectionné est « S/MIME ». Si ce n'est pas le cas sélectionnez ce format.

Les cases « *Default Security Settings for this cryptographic message format* » et « *Default Security Settings for all cryptographic messages* » doivent être cochées.

Vérifiez que l'option « Send these certificates with signed messages » est cochée. Cette option permet d'envoyer votre certificat de chiffrement lorsque vous envoyez un message signé, ainsi votre destinataire pourra vous envoyer un message chiffré.

Si vous possédez plusieurs certificats dans votre magasin de certificat Windows (un certificat pour la signature et un certificat pour le chiffrement), définissez à Outlook celui à utiliser pour le chiffrement et pour la signature. Pour ce faire sous « *Certificates and Algorithms* » :

- Dans le champ « Signing Certificate » appuyer sur « Choose...» et sélectionnez le certificat de signature.
- 2. Dans le champ « Encryption Certificate » appuyer sur « Choose...» et sélectionnez le certificat de chiffrement.

| Change Security Settin         | gs 🔀                                     |
|--------------------------------|------------------------------------------|
| Security Setting Preferences   |                                          |
| Security Settings Name:        |                                          |
| My S/MIME Settings (ob         | iwan@eutelsat.fr) 🛛 💙                    |
| Cryptography Format:           | 5/MIME                                   |
| 🔽 Default Security Setti       | ng for this cryptographic message format |
| Default Security               | Setting for all cryptographic messages   |
| Security Labels                | New Delete Password                      |
| Certificates and Algorithms    |                                          |
| Signing Certificate:           | Choose                                   |
| Hash Algorithm:                | ✓                                        |
| Encryption Certificate:        | Choos                                    |
| Encryption Algorithm:          | ~``<br>✓                                 |
| Send these certificate         | s with signed messages                   |
|                                | OK Cancel                                |
|                                |                                          |
|                                |                                          |
| Change Security Settings       |                                          |
| Select Certificate             | ? 🗙                                      |
|                                |                                          |
| Select the certificate you war | nt to use.                               |
|                                |                                          |
| Issued to Issued by            | Intended P Friendly na Expiration        |
| 🔤 obiwan eutelsat-C.           | Secure Email chffrement 16/06/2012       |
| 🔛 obiwan eutelsat-C.           | Merosoft T signature 16/06/2011          |
|                                |                                          |
|                                |                                          |
|                                |                                          |
| <                              |                                          |
| ſ                              | OK Casad User Carbinate                  |
| L                              |                                          |
|                                |                                          |
| Encryption Algorithm: 3        | DES 💌                                    |
| Send these certificates        | with signed messages                     |
| Dena crese cercificaces        |                                          |
|                                | OK Cancel                                |
|                                |                                          |
|                                |                                          |
|                                |                                          |

**Eutelsat** 

#### 4. Comment signer un message électronique avec Outlook 2003 ?

• Ouvrez un nouveau message en cliquant sur « New » et rédigez le message.

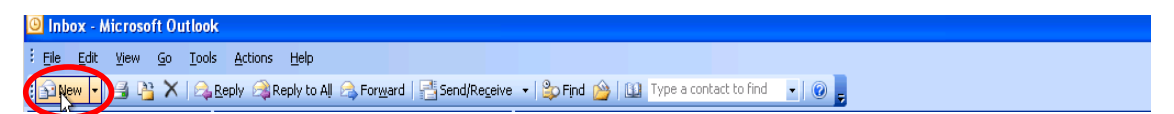

Pour signer le message, suivez la procédure suivante :

| Action                                                                                                    | Affichage                                                                                                    |
|----------------------------------------------------------------------------------------------------|----------------------------------------------------------------------------------------------------|
| Cliquez sur « <i>Options … »</i> .                                                                                                    | Committed - Message (HTML)      De De Yew Teet Symme Tools doorn toop     Solge d La toop toop     Committee - No A B Z II = = = II = IP (IP (IP (IP (IP (IP (IP (IP (IP (IP                                                                                                    |
| Cliquez sur <i>« Security</i><br><i>Settings»</i> .                                                                                                    | Message Options         Message settings         Importance:         Sensitivity:         Normal         Security         Change security settings for this message.         Security         Security         Voting and Tracking options         Request a delivery receipt for this message         Request a delivery receipt for this message         Request a read receipt for this message         Delivery options                                                                                                    |
|                                                                                                    | Have replies sent to:       Select Names         Save sent message to:       Sent Items         Do not deliver before:       None         Expires after:       None         Attachment format:       Default         Encoding:       Auto-Select         Contacts       Contacts         Categories       Close                                                                                                    |
| Sélectionnez Add digital<br>signature to this message<br>».<br>Assurez vous que l'option<br>« Send this message as<br>clear text signed » est<br>sélectionnée.                                                                            | Message Options       X         Security Properties       X         Image: Security processing of the second second se |
| Si vous voulez demander<br>un accusé de réception<br>S/MIME, vous devez<br>cocher la case « <i>Request</i><br><i>S/MIME receipt for this</i><br><i>message</i> ».<br>Puis cliquez sur « <i>OK</i> ».<br>Cliquez sur « <i>Close</i> » pour | Security setting:<br><automatic> Change Settings Security Label Policy Module: <none> Configure Classification: Privacy Mark:</none></automatic>                                                                                                    |
| fermer la fenêtre «<br>Message Options ».                                                                                                    | OK Cancel Close                                                                                                    |

Puis envoyez le message.

#### Que faire à la réception d'un message électronique signé avec Outlook 2003 ?

- Double-cliquez sur le message pour l'ouvrir ou visualisez le message dans le volet de prévisualisation d'Outlook.
- Si la signature est valide :

| Action                                                                                                    | Affichage                                                                                                    |
|----------------------------------------------------------------------------------------------------|----------------------------------------------------------------------------------------------------|
| Le symbole set présent<br>pour avertir que le message<br>est signé et que la signature<br>est valide, c'est-à-dire que<br>l'expéditeur est bien qui il<br>prétend être et que le<br>message n'a pas été modifié<br>depuis son envoi. | To: Obiwan<br>Signed By: iankouz@eutelsat.fr<br>Digital signat                                                                                                    |
| avoir plus d'informations sur<br>la signature.                                                                                                    |                                                                                                    |
| La validité de la signature<br>est confirmée dans la<br>fenêtre suivante.<br>Si vous désirez plus<br>d'informations sur le<br>certificat utilisé, cliquez sur «<br><i>Détails…</i> ».<br>Sinon cliquez sur « <i>Close</i> ».         | Digital Signature: Valid         Subject:       test2 PKI Signature         From:       Ilyass Ankouz         Signed By:       iankouz@eutelsat.fr         Image: Signature on this message is Valid and Trusted.         For more information about the certificate used to digitally sign the message, click Details.         Image: Warn me about errors in digitally signed e-mail before message opens.         Close                                                                                                    |
| Voici la fenêtre qui apparaît<br>si vous cliquez sur<br><i>« Détails…».</i>                                                                                                    | Message Scurity Properties         Subject:       test2 PKI Signature         Messages may contain encryption and digital signature layers.       Each digital signature layers.         Security Layers       Select a layer below to view its description.         Subject:       test2 PKI Signature         Y       Subject:       test2 PKI Signature         Y       Digital Signature Layer         Y       Digital Signature Layer         Y       Signer:       iankouz@eutelsat.fr         Description:       OK: Signed message.         Click any of the following buttons to view more information about or make changes to the selected layer:       Trust Certificate Authority         Warn me about errors in digitally signed e-mail.       Close |

- Si la signature n'est pas valide :
  - Le symbole est présent et le message suivant apparaît : « There are problems with the signature. Click the signature button for details. »

Signed By: There are problems with the signature. Click the signature button for details.

### 6. Comment chiffrer un message électronique avec Outlook 2003 ?

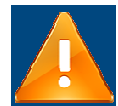

L'envoi d'un message électronique chiffré nécessite le certificat du destinataire.

L'erreur suivante apparaît lors de l'envoi d'un message chiffré si le certificat de chiffrement du destinataire n'est pas disponible :

«Microsoft Office Outlook had problems encrypting this message because the following recipients had missing or invalid certificates or conflicting or unsupported encryption capabilities»

#### 6.1. Ajouter le certificat d'un contact

1) Ajouter le certificat d'un contact interne à Eutelsat

Cette opération n'est pas nécessaire car le certificat de cette personne est disponible dans l'annuaire Eutelsat. Allez directement à l'étape « <u>Comment chiffrer un message électronique</u> <u>?</u> ».

2) Ajouter le certificat d'un contact avec une copie locale de son certificat

| Action                                                                                                    | Affichage                                                                                                    |
|----------------------------------------------------------------------------------------------------|----------------------------------------------------------------------------------------------------|
| Allez sur la fiche de<br>contact Outlook de la<br>personne concernée. Puis<br>sélectionnez l'onglet<br>« <i>Certificates</i> ». | Andorze Ilyass - Contact     If the face years and One of the Power Years Help     Server and One of the Power Years Help     Server and One of the Power Years Help     Server And One of the Power Years Help     Server And One of the Power Years     Server And One of the Power Years     Serve |
| Cliquez sur « <i>Import …</i> ».                                                                                                | Image: Andrease Expansion     Image: The Site Site Site Site Site Site Site Sit                                                                                                    |
| Sélectionnez le fichier<br>contenant le certificat de<br>chiffrement de ce contact<br>et cliquez sur « <i>Open</i> ».           | Ide Dd yew Gent Canted      De Dd yew Gent Family Look datase yeb      Server Describes the foreign of the server of the server has the foreign of the server of the server has the foreign of the server of the server of t  |

| Cliquez sur « <i>Save and Close</i> ». | Tell Ankonz Hyses - Contact         If the East types - prant Tools Actions types         Second Second Sec |                                                          |
|----------------------------------------|----------------------------------------------------------------------------------------------------|----------------------------------------------------------|
|                                        |                                                                                                    | Properties<br>Set as Default<br>Egort<br>Egort<br>Bemove |

## 3) Ajouter le certificat d'un contact avec un message électronique signé envoyé par ce contact

Si un de vos contacts vous a envoyé un message signé, il est possible que ce message contienne le certificat nécessaire pour lui envoyer un message chiffré.

| Action                                                                                                    | Affichage                                                                                                    |
|----------------------------------------------------------------------------------------------------|----------------------------------------------------------------------------------------------------|
| Ouvrez un message<br>signé envoyé par le<br>contact auquel vous<br>désirez envoyer un<br>message électronique<br>chiffré.                           | Ites12 PKI Signature - Message (HTML)         Image: Decision of the provided on 16006/2010 12:08.         Prom:       Image: Decision of the provided on 16006/2010 12:08.         Prom:       Image: Decision of the provided on 16006/2010 12:08.         From:       Image: Decision of the provided on 16006/2010 12:08.         Sent:       Vent related on 16006/2010 12:08.         Soldect:       tes12 PKI Signature         Subject:       tes12 PKI Signature         Signed By:       iankour@beckelsat.fr                                                                                                    |
| Cliquez sur le nom de<br>l'expéditeur du<br>message, puis<br>sélectionnez dans le<br>menu déroulant « Add<br>to Contacts ».                         | Itest 2 PKi Signature - Message (ITMI.)         If De Edit Vew Insett Figmat Tools Actions Help         Exceptiv [Steptiv to All ] foregred (States Help)         Image: Steptiv I and Image: Steptiv I and Image: Step                                                                                                    |
| La fiche contact<br>s'ouvre, avec les<br>informations fournies<br>par l'expéditeur du<br>message. Cliquez sur<br>l'onglet <i>« Certificates »</i> . | Addresse:     Option:     Option: |
| Vérifiez que le certificat<br>de la personne est<br>présent dans cet écran.                                                                         | Image: Antioux:       Contact         Image: Image: Ima                                                          |

| Cliquez sur « <i>Save and Close ».</i> | Andoruz Iyaas Contact      De Cat yow Deet Form Loss actors beb      Gonzal you can be a contact of the contact of the contact of the proving a     contact to precise of other contact of the proving a     contact to precise of the contact of the proving a     contact to precise of the contact of the proving a     contact to precise of the contact of the proving a     contact to precise of the contact of the proving a     contact to precise of the contact of the proving a     contact to precise of the contact of the proving a |
|----------------------------------------|----------------------------------------------------------------------------------------------------|
|                                        | Criticales (oper ID):                                                                                                    |

Vous pouvez désormais envoyer un message électronique chiffré à cette personne en utilisant ce certificat.

Si aucun certificat n'apparaît sur la fiche contact, cela signifie que le message signé ne contenait pas de certificat. Vous devez contacter cette personne pour qu'elle vous fasse parvenir son certificat, puis importer ce certificat comme indiqué dans le paragraphe <u>Avec une copie locale de son certificat</u>.

Si un de vos contacts extérieurs a besoin de votre certificat pour vous envoyer des messages électroniques chiffrés, il vous suffit d'envoyer à ce contact un message électronique signé.

En effet, lors de la configuration d'Outlook, vous avez sélectionné l'option « *Send these certificates with signed messages*», qui permet de transmettre son certificat de chiffrement avec les messages électroniques signés.

#### 6.2. Comment chiffrer un message électronique ?

• Ouvrez un nouveau message en cliquant sur « New » et rédigez le message.

 Inbox - Microsoft Outlook

 Imbox - Microsoft Outlook

 Imbox - Microsoft Outlook

 Imbox - Microsoft Outlook

 Imbox - Microsoft Outlook

 Imbox - Microsoft Outlook

 Imbox - Microsoft Outlook

 Imbox - Microsoft Outlook

 Imbox - Microsoft Outlook

 Imbox - Microsoft Outlook

 Impox - Microsoft Outlook

 Impox - Microsoft Outlook

 Impox - Microsoft Outlook

 Impox - Microsoft Outlook

 Impox - Microsoft Outlook

 Impox - Microsoft Outlook

 Impox - Microsoft Outlook

 Impox - Microsoft Outlook

 Impox - Microsoft Outlook

 Impox - Microsoft Outlook

 Impox - Microsoft Outlook

 Impox - Microsoft Outlook

 Impox - Microsoft Outlook

 Impox - Microsoft Outlook

 Impox - Microsoft Outlook

 Impox - Microsoft Outlook

 Impox - Microsoft Outlook

 Impox - Microsoft Outlook

 Impox - Microsoft Outlook

 Impox - Microsoft Outlook

 Impox - Microsoft Outlook

 Impox - Microsoft Outlook

 Impox - Microsoft Outlook

 Impox - Microsoft Outlook

Pour chiffrer le message, suivez les étapes suivantes :

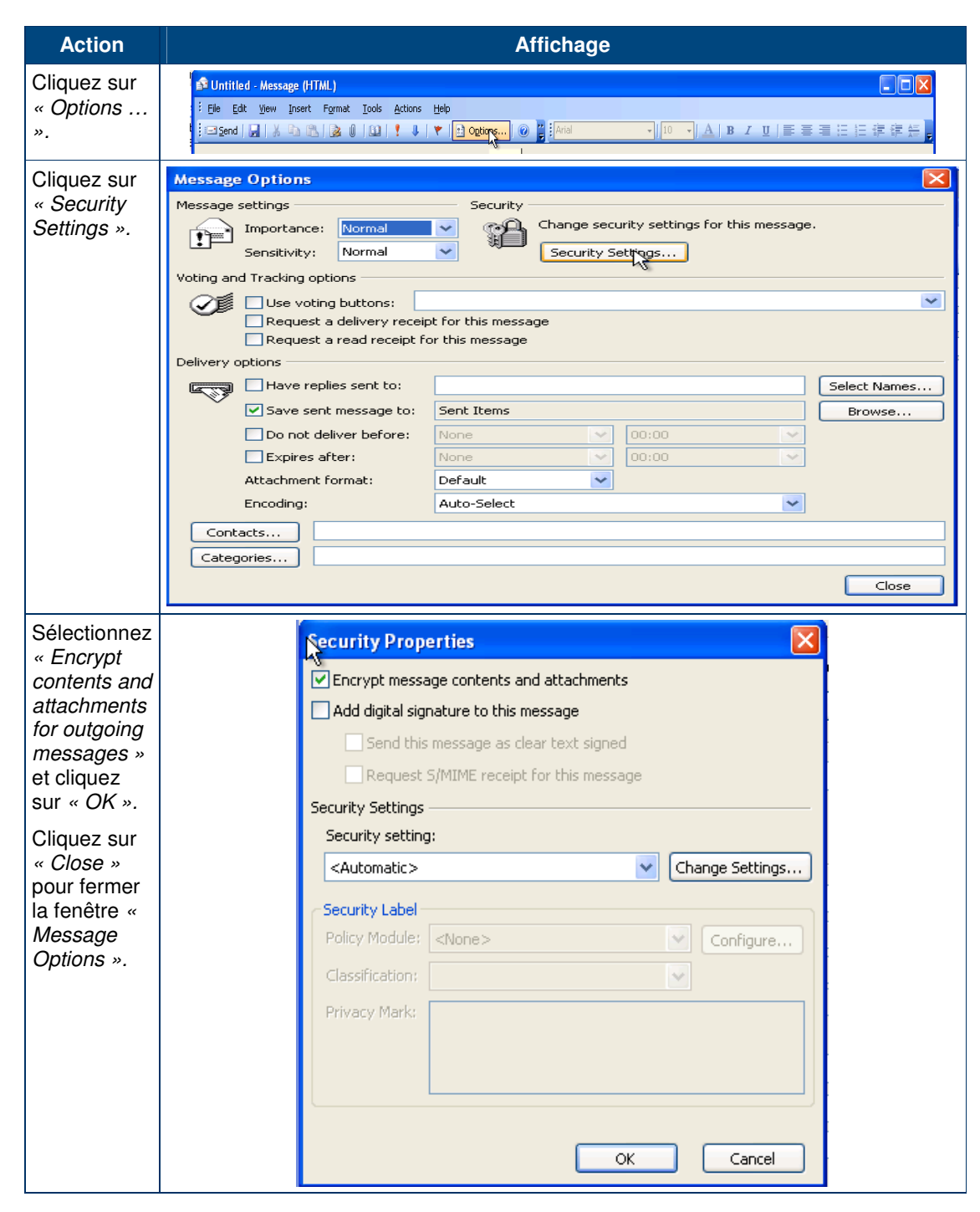

Puis envoyez le message.

 Que faire à la réception d'un message électronique chiffré avec Outlook 2003 ?

| Action                                                                                                    | Affichage                                                                                                    |
|----------------------------------------------------------------------------------------------------|----------------------------------------------------------------------------------------------------|
| Il n'est pas<br>possible de<br>prévisualiser un<br>message chiffré<br>dans Outlook.                                           | Inbox       Image: Second second second |
| Double-cliquez<br>sur le message<br>pour l'ouvrir<br>dans Outlook.<br>Le symbole<br>indique que le<br>message est<br>chiffré. | Date : jeu. 07/01/2010 11:57                                                                                                    |
| En cliquant sur<br>cette icône, des<br>informations<br>complémentaires<br>sont disponibles.                                   | Message Scurity Properties       Image: Constraint of the selected layer         Subject:       test2 PKI Signature         Messages may contain encryption and digital signature layers.       Each digital signature layer may contain multiple signatures.         Security Layers       Select a layer below to view its description.         Image: Subject:       test2 PKI Signature         Image: Signet:       Image: Signet: test2 PKI Signature         Image: Signet:       Signet: test2 PKI Signature         Image: Signet:       Signet: test2 PKI Signature                                                                                                    |
|                                                                                                    | Edit Trust       View Details       Trust Certificate Authority         Warn me about errors in digitally signed e-mail.       Close                                                                                                    |

# 8. Comment chiffrer et signer un message électronique ?

• Ouvrez un nouveau message en cliquant sur « New » et rédigez le message.

| 🥝 Inbox - Microsoft Outlook |          |              |      |            |       |          |              |                  |           |                    |       |          |       |        |                |     |   |  |  |      |
|-----------------------------|----------|--------------|------|------------|-------|----------|--------------|------------------|-----------|--------------------|-------|----------|-------|--------|----------------|-----|---|--|--|------|
|                             | <u> </u> | <u>E</u> dit | ⊻iew | <u>G</u> o | Tools | Actions  | <u>H</u> elp |                  |           |                    |       |          |       |        |                |     |   |  |  | Туре |
| (                           | S Ne     | ew 🔻         | 3 6  | X          | 🙈 R   | eply 🉈 P | Reply to All | 🙈 For <u>w</u> a | d   📑 Sen | d/Re <u>c</u> eive | •   8 | p Find 🛛 | 9   🖬 | Type a | contact to fin | d 🔻 | 0 |  |  |      |

Pour signer et chiffrer le message, suivez la procédure suivante :

| Action                                                                                                    | Affichage                                                                                                    |
|----------------------------------------------------------------------------------------------------|----------------------------------------------------------------------------------------------------|
| Cliquez sur « <i>Options … ».</i>                                                                                                    | Initial Message (ITMA)      E be (get yes front Formt Joint datase being and the second datase being and the second datase being and the |
| Cliquez sur <i>« Security Settings ».</i>                                                                                                    | Paramètres       Sécurité         Paramètres       Sécurité         Paramètres       Sécurité         Options de superior       Normal         Options de vote et de superior       Paramètres de sécurité pour ce message.         Options de vote et de superior       Paramètres de sécurité         Options de vote et de superior       Paramètres de sécurité         Options de vote et de superior       Paramètres de sécurité         Options de vote et de superior       Paramètres de sécurité         Options de rensise       Paramètres de sécurité         Options de rensise       Paramètres de sécurité         Options de rensise       Paramètres de sécurité         Options de rensise       Paramètres de sécurité                                                                                                    |
| Sélectionnez les options <i>Encrypt</i><br><i>contents and attachments »</i> et<br><i>« Add digital signature to thjs</i><br><i>message»</i> puis cliquez sur <i>« OK</i><br><i>».</i><br>Cliquez sur <i>« Close »</i> pour<br>fermer la fenêtre <i>« Message</i><br><i>Options ».</i> | Security Properties                                                                                                    |

#### Remarque

La version Outlook présente sur les postes de travail Eutelsat ne fournit pas les raccourcis pour le chiffrement et la signature.

Puis envoyez le message.

## 9. En cas de problème

Si le destinataire n'a pas reçu un message électronique chiffré :

Demandez au destinataire de contacter son support informatique. Les messages chiffrés peuvent être bloqués par son réseau.

Si vous avez d'autres questions :

Veuillez contacter votre support informatique.